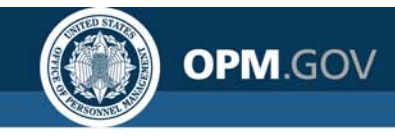

# **USA Staffing**

### **USA Staffing Reporting & Analytics**

Reporting and Analytics Workgroup Meeting

October 13, 2020

#### Created by the OPM Federal Staffing Center

OFFICIAL USE NOTICE: This material is intended exclusively for use by USA Staffing Customers and is not to be distributed without approval from the USA Staffing Program Office. This communication may contain information that is proprietary, privileged, confidential or otherwise legally exempt from disclosure. If you have received this presentation in error, please notify the USA Staffing Program Office immediately and delete all copies of the material.

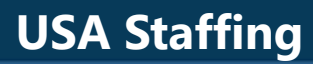

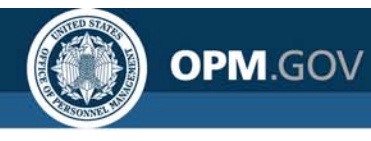

# Agenda

#### • Program Updates

- Cognos Performance Metrics
- Foresee Survey
- Business Intelligence (BI) Tool Evaluation Update
- Cognos Training Program

### • Modifications to Reports and Data Models

- Reports
- Data Models

### Cognos Tip

- Crosstabs
- Open Demo and Q&A

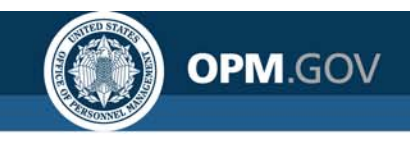

# **Cognos Performance Metrics**

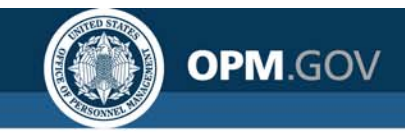

**USA Staffing** 

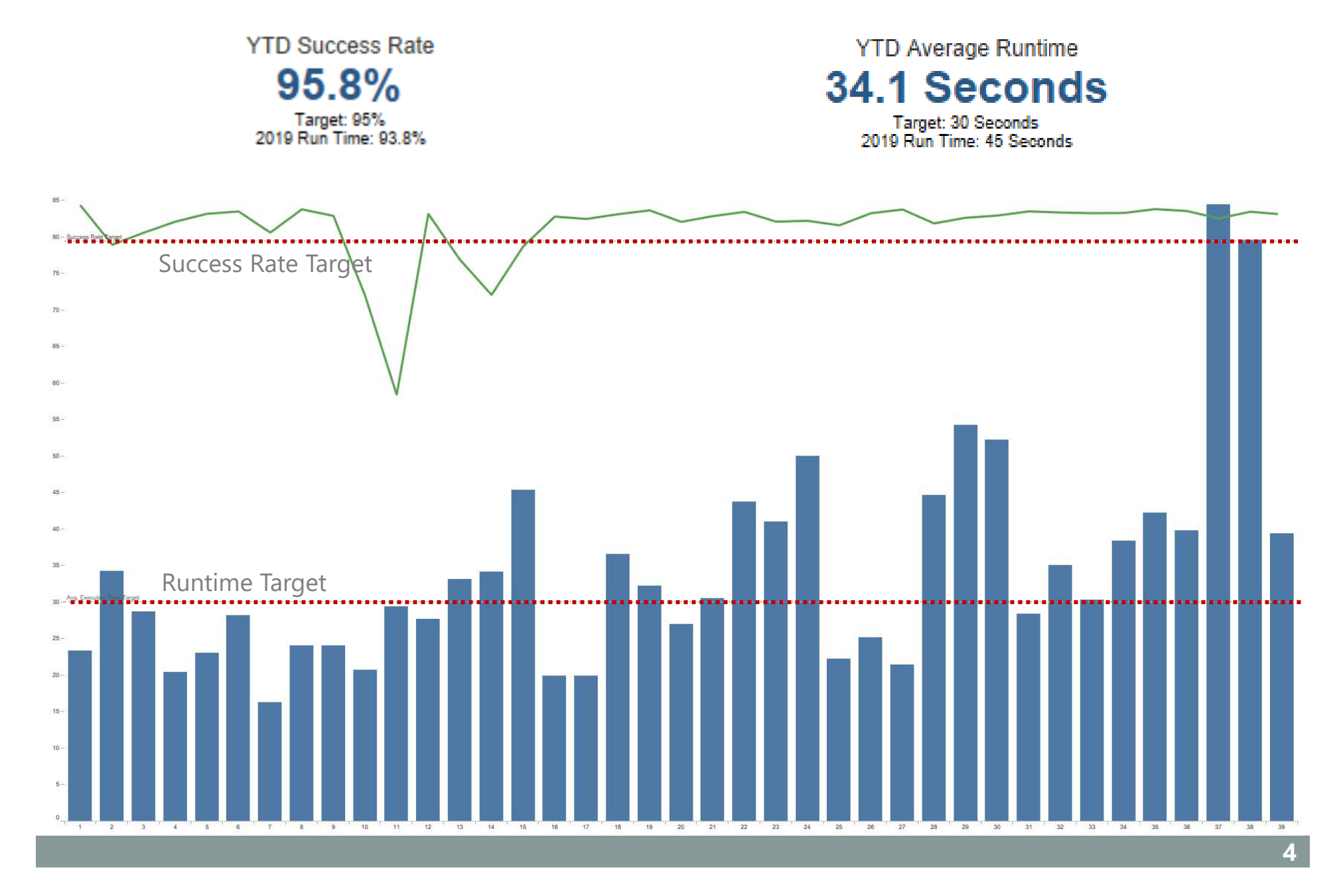

#### **USA Staffing**

70%

80%

90%

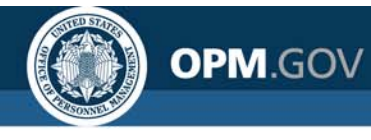

Success Rate

91.6%

# **HDW Report Performance**

#### Report Success Rate

Announcement Status Dashboard Announcement Status Report Applicant Dashboard Applicant List Report Application History Report Areas of Waste Report Assessment Content Report Assessment, Items, and Competency Usage Report Certificate Activity Dashboard Certificate Activity Report Certificate Status Dashboard Certificate Status Report 0% 10% 20% 30% 40% 50% 60% Target = 95%

100%

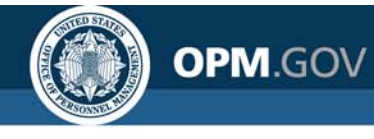

# **HDW Report Performance**

Report Success Rate

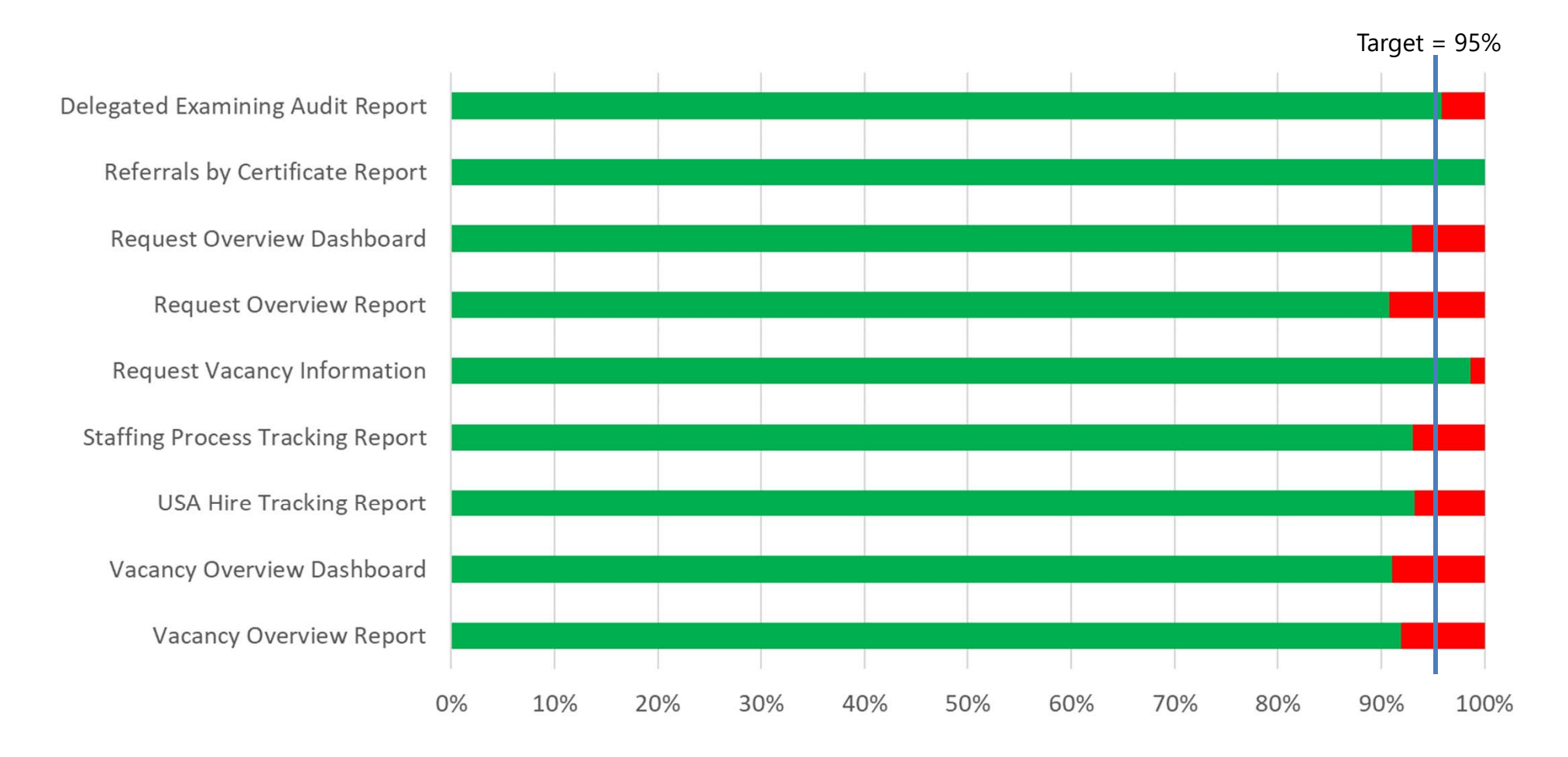

![](_page_6_Picture_0.jpeg)

Average Runtime **64.4 seconds** 

# <sup>ne</sup> HDW Report Performance

![](_page_6_Figure_4.jpeg)

![](_page_7_Picture_1.jpeg)

### **Foresee Survey**

A **survey** is available in Cognos to **collect feedback** on your experience and **measure the effectiveness** of the interface.

What is your overall level of satisfaction with Cognos reporting today?

![](_page_7_Picture_5.jpeg)

What types of reports did you use today? (Select all that apply)

Additional comments?

We need and value your anonymous feedback!

![](_page_8_Picture_0.jpeg)

# **Overall Satisfaction**

What is your overall level of satisfaction with Cognos reporting today?

Overall Average = 2.62 N = 42

![](_page_8_Figure_5.jpeg)

![](_page_9_Picture_0.jpeg)

![](_page_9_Picture_1.jpeg)

# **Type(s) of Reports**

What types of reports did you use today? (Select all that apply)

#### Most respondents are using standard reports

![](_page_9_Figure_5.jpeg)

![](_page_10_Picture_0.jpeg)

# Navigation

I was able to easily navigate the folder structure to find the report(s) I needed.

#### **50% Positive Responses**

![](_page_10_Figure_5.jpeg)

■ a. Strongly Agree ■ b. Agree – c. Neither Agree Nor Disagree ■ d. Disagree ■ e. Strongly Disagree

![](_page_11_Picture_0.jpeg)

### **Report Runtime**

I was able to access the data I needed in a reasonable amount of time

#### 27% Positive Responses

![](_page_11_Figure_5.jpeg)

![](_page_12_Picture_0.jpeg)

# **Report Training**

Have you attended reports training (for report authors or report consumers) offered by the USA Staffing Program Office?

![](_page_12_Figure_4.jpeg)

![](_page_13_Picture_1.jpeg)

UPDATE

# **BI Tool Evaluation Timeline**

### **Oct-Nov**

#### **Market research**

OPM.GOV

Initial demos by top BI tools with follow-up technical discussions to inform the development of formal requirements. Tools: PowerBI, Tableau, Qlik, MicroStrategy, Looker, SiSense, ThoughtSpot

### **Dec-Jan**

#### Formalize Requirements

Finalize requirements for a formal request for proposals from the market

### Oct - Dec

#### Request for Proposals

Receive responses to the RFP

### Dec - Feb

#### **Technical Evaluation**

Conduct rigorous performance and functional testing

## 2021

suppliers

June

Request for Information

Collect information

about the capabilities of

#### Transition

Work with agencies to move reporting and DSS from Cognos to the new tool (Cognos running concurrently). Decommission Cognos.

#### 14

#### **USA Staffing**

![](_page_14_Picture_1.jpeg)

Report Consumer Training

- Who? •New USA Staffing
   reports users
- •How to navigate to and run reports

• 1/2 day

Report Author Training

- New report authors
- How to get started building reports

•1 ½ days

- When?One session per month, alternating between<br/>each Report Consumer Training and Report<br/>Author Training
- **How?** Each training will have a designated timeframe for registrations. Contact your USA Staffing Account Manager to sign-up.

Advanced Author Forum

- Experienced report authors
- •Open forum for authors to ask questions
- •1 hour
- The first Thursday of each month at 11:00 AM EDT
- All report authors are welcome. Questions can be submitted in advance

Meeting information for the forum will be sent to the AFD and Reporting and Analytics Workgroup distribution lists.

![](_page_14_Picture_18.jpeg)

Time?

#### **USA Staffing**

![](_page_15_Picture_1.jpeg)

### **Cognos Training Program**

![](_page_15_Figure_3.jpeg)

**How to Register** Registration for each session will open approximately 1 month in advance of each session.

Contact your USA Staffing Account Manager

![](_page_16_Picture_0.jpeg)

# **Modifications to Reports and Data Models**

Sprint 48 deployed to Production on September 16<sup>th</sup> Sprint 49 deployed to Production on September 30<sup>th</sup> Sprint 50 will be deployed to Production on October 14<sup>th</sup>

![](_page_17_Picture_1.jpeg)

![](_page_17_Picture_2.jpeg)

#### Applicant Dashboard – deployed September 16<sup>th</sup>

Dashboard and tabular data showing total applicants by eligibility and veterans preference for one or more vacancies. The report was updated to remove the manually calculated applicant metrics and replace them with the recently released built-in metrics. Additionally, the report prompt page was updated to use the Select & Search prompt type for the Vacancy Series and Vacancy Grade prompts to improve prompt page loading performance.

Team Content > USA Staffing Packages and Folders > Hiring Data Warehouse

#### Certificate Activity Dashboard – deployed September 16th

Visualizations and tabular data summarizing the number of certificates issued, certificates audited, and selections made. The data is provided by vacancy, year, month, organization, and office. The report was updated to remove the manually calculated applicant metrics and replace them with the recently released built-in metrics.

![](_page_18_Picture_1.jpeg)

![](_page_18_Picture_2.jpeg)

#### **Certificate Activity Report – deployed September 16th**

Tabular data summarizing the number of certificates issued, certificates audited, and selections made. The data is provided by vacancy, year, month, organization, and office. The report was updated to remove the manually calculated applicant metrics and replace them with the recently released built-in metrics.

• Team Content > USA Staffing Packages and Folders > Hiring Data Warehouse

#### Request Overview Dashboard – will be deployed October 14<sup>th</sup>

Visualizations and tabular data showing the status of requests. The report was updated to include optional prompts for series, grade, request status, and requester.

• Team Content > USA Staffing Packages and Folders > Hiring Data Warehouse

#### **Request Overview Report – will be deployed October 14th**

Tabular data showing the status of requests. The report was updated to include optional prompts for series, grade, request type, and requester.

![](_page_19_Picture_1.jpeg)

![](_page_19_Picture_2.jpeg)

#### USA Hire Tracking Report – deployed September 16<sup>th</sup>

Tabular data showing the vacancies that use one or more USA Hire assessments and the applicants that are pending completion of the required assessment(s). The report was updated to remove the manually calculated applicant metrics and replace them with the recently released built-in metrics.

![](_page_20_Picture_1.jpeg)

![](_page_20_Picture_2.jpeg)

#### Vacancy Overview Dashboard – deployed September 16<sup>th</sup>

Dashboard to display key vacancy metrics as well as tabular data to the display details about a vacancy, including the total number of applications received and number of applications by status. The report was updated to remove the manually calculated applicant metrics and replace them with the recently released built-in metrics. Additionally, new pages were added to enable reporting on the appointing authority and mission critical occupation tags associated with vacancies. New prompts were also added for each of these tag types.

• Team Content > USA Staffing Packages and Folders > Hiring Data Warehouse

#### Vacancy Overview Report – deployed September 16th

Tabular report displaying key vacancy metrics as well as details about a vacancy, including the total number of applications received and number of applications by status. The report was updated to remove the manually calculated applicant metrics and replace them with the recently released built-in metrics. Additionally, new pages were added to enable reporting on the appointing authority and mission critical occupation tags associated with vacancies. New prompts were also added for each of these tag types.

![](_page_21_Picture_1.jpeg)

# **Hiring Data Warehouse**

#### **Data Model Changes**

#### **Certificate Reviewer Information – deployed September 16th**

A new query subject and associated query items were added to enable reporting on the reviewers associated with applicant list reviews.

- Certificates folder
  - Review Information sub-folder
    - Certificate Reviewers query subject
      - [Presentation View].[Certificate Reviewers].[Certificate Review Return to HR?]
      - [Presentation View].[Certificate Reviewers].[Certificate Reviewer Email]
      - [Presentation View].[Certificate Reviewers].[Certificate Reviewer Name]
      - [Presentation View].[Certificate Reviewers].[Certificate Reviewer Phone Number]
      - [Presentation View].[Certificate Reviewers].[Certificate Reviewer Status]
      - [Presentation View].[Certificate Reviewers].[Certificate Reviewer Title]

![](_page_22_Picture_1.jpeg)

# **Hiring Data Warehouse**

#### **Data Model Changes**

#### **Certificate Reviewer Information – deployed September 16th**

A new query subject and associated query items were added to enable reporting on the reviewer assignments associated with applicant list reviews.

- Certificates folder
  - Review Information sub-folder
    - Certificate Reviewer Assignments query subject
      - [Presentation View].[Certificate Reviewer Assignments].[Certificate Reviewer Assignment]
      - [Presentation View].[Certificate Reviewer Assignments].[Certificate Reviewer Assignment Completion Date/Time]
      - [Presentation View].[Certificate Reviewer Assignments].[Certificate Reviewer Assignment Permissions]
      - [Presentation View].[Certificate Reviewer Assignments].[Certificate Reviewer Assignment Status]
      - [Presentation View].[Certificate Reviewer Assignments].[Certificate Reviewer Return Individual Selection?]

![](_page_23_Picture_0.jpeg)

![](_page_23_Picture_1.jpeg)

#### UPDATE

# **Staffing Reports**

#### **Data Model Changes**

#### Request Total Vacancies – will be deployed October 14<sup>th</sup>

A new query item was added to enable reporting on the total number of vacancies to be filled by announcements associated with a single request.

- Applications namespace
  - Request Detail Folder
    - Request query subject
      - [Applications].[Request].[Request Total Vacancies]

#### **USA Staffing**

![](_page_24_Picture_1.jpeg)

# **Time to Hire**

The USA Staffing **Time to Hire data warehouse** contains standardized, precalculated metrics that are updated on a nightly basis.

- 🔻 😰 Time to Hire
  - Presentation View
    - 🔻 😗 Time to Hire
      - Announcement Information
      - 🔻 🗁 Metrics
        - Time to Hire Days
          - Announcement Close to Certificate Issued
          - Announcement Close to Hire
          - Announcement Open to Close
          - Background Investigation and Security Clearance
          - Certificate Audited to Tentative Offer Sent
          - Certificate Issued to Certificate Returned
          - Certificate Returned to Certificate Audited
          - Certificate Returned to Tentative Offer Sent
          - Hiring Need Validated to Request Approval
          - Hiring Need Validated to Tentative Offer Accepted
          - JOA Review Returned to Announcement Open
          - JOA Review Sent to JOA Review Returned
          - III Official Offer Sent to Entry on Duty
          - Use of the context of the context of
          - Overall Days to Hire (Request Approval Date)
          - Request Approval to Announcement Open
          - Request Approval to JOA Review Sent
          - Tentative Offer Sent to Official Offer Sent

The data model originally only included data for **New Vacancy** and **Additional Selection** request types, on the basis of time to hire reporting guidelines at the time of development.

![](_page_25_Picture_0.jpeg)

### **Time to Hire**

# In February 2020, **OPM updated time to hire reporting requirements** to mandate **reporting on all new hires**.

![](_page_25_Figure_4.jpeg)

https://www.opm.gov/news/releases/2020/02/opm-issues-updated-time-to-hire-guidance/

![](_page_26_Picture_0.jpeg)

![](_page_26_Picture_1.jpeg)

# **Cognos Tip**

![](_page_27_Picture_1.jpeg)

### Crosstabs

Crosstab reports summarize data in a table, much like a pivot table in Excel. The report has rows and columns, and the intersections of the rows and columns represent summary data.

There are three areas in a **Crosstab** report:

**Columns** – data elements along the top **Rows** – data elements along the side **Measures** – the data that get summarized

![](_page_27_Picture_6.jpeg)

![](_page_28_Picture_1.jpeg)

### Crosstabs

Create a crosstab to display the number of new hires for request approval fiscal year and month

- 1. Click on New Icon (+ button) in the bottom left corner of the Welcome screen. Select a Blank template. Click OK.
- 2. In the Source pane, click on the Add report data (+ button). Select USA Staffing Packages and Folders, Time to Hire. Click OK.
- 3. Click on the Queries icon and add a new query (+ button).
- 4. Double-click the query to open it, then click the Source icon. From the New Hire namespace, drag and drop (or double click) the items below into the query.
- 5. Right-click on the newly created query and select *Rename query*. Rename the query *qryNewHires*.

![](_page_29_Picture_0.jpeg)

Block

Table List 

Crosstab Visualization

Ħ

### **Crosstabs**

Create a crosstab to display the number of new hires for fiscal year and month

6. Click on the Pages icon. Click the Toolbox and select Crosstab to add a crosstab to the page. A query attached to the crosstab is created. PINNED T Text item

7. Select Query1 from Query Name pull down to attach the newly created query

![](_page_29_Picture_6.jpeg)

![](_page_30_Picture_0.jpeg)

![](_page_30_Picture_1.jpeg)

### Crosstabs

- 8. Drag Staffing Organization, Staffing Office Name, and Customer Name to crosstab rows. Data items will automatically be grouped from left to right.
- 9. Drag and drop or double-click Request Approval Fiscal Year and Request Approval Calendar Month to crosstab columns.

|                                       |                                                                                           | <# Request Approval I    | Fiscal Year#>                        | <#Request Approval Fiscal Year#>       |                                        |                                        |  |  |  |
|---------------------------------------|-------------------------------------------------------------------------------------------|--------------------------|--------------------------------------|----------------------------------------|----------------------------------------|----------------------------------------|--|--|--|
|                                       |                                                                                           |                          | <# Request Approval Calendar Month#> | <#Request Approval<br>Calendar Month#> | <#Request Approval<br>Calendar Month#> | <#Request Approval<br>Calendar Month#> |  |  |  |
| <# Staffing<br>Organization<br>Name#> | <#                                                                                        | <#<br>Customer<br>Name#> |                                      |                                        |                                        |                                        |  |  |  |
|                                       |                                                                                           | <#Customer<br>Name#>     |                                      |                                        |                                        |                                        |  |  |  |
|                                       | <#Staffing<br>Office Name#><br><#Staffing<br>Office Name#><br><#Staffing<br>Office Name#> | <#Customer<br>Name#>     |                                      |                                        |                                        |                                        |  |  |  |
|                                       |                                                                                           | <#Customer<br>Name#>     | A Measures                           |                                        |                                        |                                        |  |  |  |
| <#Staffing<br>Organization            |                                                                                           | <#Customer<br>Name#>     |                                      |                                        |                                        |                                        |  |  |  |
| Name#>                                |                                                                                           | <#Customer<br>Name#>     |                                      |                                        |                                        |                                        |  |  |  |
|                                       |                                                                                           | <#Customer<br>Name#>     |                                      |                                        |                                        |                                        |  |  |  |
|                                       |                                                                                           | <#Customer<br>Name#>     |                                      |                                        |                                        |                                        |  |  |  |

A column is created for every Request Approval Fiscal Year and Request Approval Calendar Month in your query. You can add multiple data items to the columns work area. They are grouped from top to bottom.

![](_page_31_Picture_0.jpeg)

![](_page_31_Picture_1.jpeg)

### Crosstabs

10. Add *New Hire Number* to the **measures** work area. Data items will be aggregated depending on the data item type. *New Hire Number* will aggregate to *Summarize*.

| ** New Hire Number                    |                              | <# TRequest Approval                 | Fiscal Year#>                          | <#Request Approval Fiscal Year#>       |                                        |          |  |
|---------------------------------------|------------------------------|--------------------------------------|----------------------------------------|----------------------------------------|----------------------------------------|----------|--|
|                                       |                              | <# Request Approval Calendar Month#> | <#Request Approval<br>Calendar Month#> | <#Request Approval<br>Calendar Month#> | <#Request Approval<br>Calendar Month#> |          |  |
| <# Staffing<br>Organization<br>Name#> | <# Staffing<br>Office Name#> | <#<br>Customer<br>Name#>             | <#1234#>                               | <del>\#1234#</del> >                   | <#1 <u>234</u> #>                      | <#1234#> |  |
|                                       |                              | <#Customer<br>Name#>                 | <#1234#>                               | <#1234#>                               | <#1234#>                               | <#1234#> |  |
|                                       | <#Staffing<br>Office Name#>  | <#Customer<br>Name#>                 | <#1234#>                               | <#1234#>                               | <#1234#>                               | <#1234#> |  |
|                                       |                              | <#Customer<br>Name#>                 | <#1234#>                               | <#1234#>                               | <#1234#>                               | <#1234#> |  |
| <#Staffing<br>Organization<br>Name#>  | <#Staffing<br>Office Name#>  | <#Customer<br>Name#>                 | <#1234#>                               | <#1234#>                               | <#1234#>                               | <#1234#> |  |
|                                       |                              | <#Customer<br>Name#>                 | <#1234#>                               | <#1234#>                               | <#1234#>                               | <#1234#> |  |
|                                       | <#Staffing<br>Office Name#>  | <#Customer<br>Name#>                 | <#1234#>                               | <#1234#>                               | <#1234#>                               | <#1234#> |  |
|                                       |                              | <#Customer<br>Name#>                 | <#1234#>                               | <#1234#>                               | <#1234#>                               | <#1234#> |  |

#### **USA Staffing**

### Crosstabs

- 11. Sort items in a crosstab in ascending or descending order based on rows and/or columns. Crosstabs can also be sorted on items that are not displayed in the crosstab.
- 12. Select *Request Approval Calendar Month* cell, the select the Sort icon . Select Edit Layout Sorting and drag *Request Approval Fiscal Month Number* to the Sort List. Click OK.

| New Hire Number                                                               |                              | <# Request Approval      | Fiscal Year#>                        | <#Request Approval Fiscal Yea          |                                        | Borting - Request Appro | oval Calendar Month 🛛 😣                                                                   |                                         |
|-------------------------------------------------------------------------------|------------------------------|--------------------------|--------------------------------------|----------------------------------------|----------------------------------------|-------------------------|-------------------------------------------------------------------------------------------|-----------------------------------------|
|                                                                               |                              |                          | <# Request Approval Calendar Month#> | <#Request Approval<br>Calendar Month#> | <#Request Approval<br>Calendar Month#> | <#Requ<br>Calend        | Bate items: S                                                                             | ort list:                               |
| <# Staffing<br>Organization<br>Name#><br><#Staffing<br>Organization<br>Name#> | <# Staffing<br>Office Name#> | <#<br>Customer<br>Name#> | <#1234#>                             | <#1234#>                               | <#1234#>                               |                         | Customer Name     New Hire Number     Staffing Organization Name     Staffing Office Name | 🚮 🌥 Request Approval Fiscal Month I     |
|                                                                               |                              | <#Customer<br>Name#>     | <#1234#>                             | <#1234#>                               | <#1234#>                               |                         | Request Approval Fiscal Year     Request Approval Fiscal Mon                              |                                         |
|                                                                               | <#Staffing<br>Office Name#>  | <#Customer<br>Name#>     | <#1234#>                             | <#1234#>                               | <#1234#>                               |                         | Request Approval Calendar N                                                               |                                         |
|                                                                               |                              | <#Customer<br>Name#>     | <#1234#>                             | <#1234#>                               | <#1234#>                               |                         |                                                                                           |                                         |
|                                                                               | <#Staffing<br>Office Name#>  | <#Customer<br>Name#>     | <#1234#>                             | <#1234#>                               | <#1234#>                               |                         |                                                                                           |                                         |
|                                                                               |                              | <#Customer<br>Name#>     | <#1234#>                             | <#1234#>                               | <#1234#>                               |                         | < >>                                                                                      | < → → → → → → → → → → → → → → → → → → → |
|                                                                               | <#Staffing<br>Office Name#>  | <#Customer<br>Name#>     | <#1234#>                             | <#1234#>                               | <#1234#>                               |                         |                                                                                           | OK Cancel                               |
|                                                                               |                              | <#Customer<br>Name#>     | <#1234#>                             | <#1234#>                               | <#1234#>                               |                         | ×#1204#2                                                                                  |                                         |

Request Approval Calendar Month is sorted by Request Approval Fiscal Month Number.

![](_page_32_Picture_7.jpeg)

![](_page_32_Picture_8.jpeg)

![](_page_33_Picture_0.jpeg)

Default summarv

TotalCount

![](_page_33_Picture_1.jpeg)

### Crosstabs

- 14. Select *Default Summary* from the summary options.

| r                        | ∑,                           | Count distinct                                |                                         |          |                      |  |             |                    |
|--------------------------|------------------------------|-----------------------------------------------|-----------------------------------------|----------|----------------------|--|-------------|--------------------|
|                          |                              |                                               | <# Request Approval Calendar<br>Month#> | Summary  |                      |  | ••••        | Average<br>Minimum |
| <# Staffing Organization | <# Staffing Office<br>Name#> | <# <mark>∏</mark> Customer<br>Name#> <b>▲</b> | <#1234#>                                | <#1234#> | <#1234#><br><#1234#> |  | *           | Maximum            |
|                          |                              | Summary                                       | <#1234#>                                | <#1234#> |                      |  | Median      |                    |
|                          | Summary                      |                                               | <#1234#>                                | <#1234#> | <#1234#>             |  | Standard of |                    |
| Summary                  |                              | 6                                             | <#1234#>                                | <#1234#> | <#1234#>             |  |             | Variance           |
|                          |                              |                                               |                                         |          |                      |  | +=<br>×>    | Calculated         |

Summary columns are created for each grouped column and row.

![](_page_34_Picture_1.jpeg)

### Crosstabs

- 15. Format crosstabs to give them the appearance you want. You can specify formatting for rows, columns, and fact cells in a crosstab or for the entire crosstab. When you specify formatting for all rows, columns, fact cells, or the crosstab, the formatting is automatically applied to any new items you add.
- 16. You can also quickly format crosstabs by **applying table styles**. Select a crosstab cell. Click the ellipse on the popup menu then select Apply Table Styles.

![](_page_34_Figure_5.jpeg)

|   |                                      | New Hire Number           |                      | <# Request Approval Fiscal Year#> | Summary  |          |
|---|--------------------------------------|---------------------------|----------------------|-----------------------------------|----------|----------|
|   |                                      |                           |                      | <#                                | Summary  |          |
|   | <#  The staffing Organization Name#> | <# Staffing Office Name#> | <# T Customer Name#> | <#1234#>                          | <#1234#> | <#1234#> |
| 1 |                                      |                           | Summary              | <#1234#>                          | <#1234#> | <#1234#> |
|   |                                      | Summary                   |                      | <#1234#>                          | <#1234#> | <#1234#> |
|   | Summary                              |                           |                      | <#1234#>                          | <#1234#> | <#1234#> |

Crosstab is not supported in the Excel 2007 Data output format, use HTML, PDF or Excel.

![](_page_35_Picture_1.jpeg)

### Crosstabs

- 17. You can also create a crosstab by coverting a list into a crosstab. The list becomes a crosstab with the column you selected appearing in the crosstab column. The unselected columns, except for measures, appear as rows. The measure becomes the cells of the crosstab.
- 18. Select a crosstab cell. Click the ellipse from the menu and select Pivot List to Crosstab.

| Customer Nar                                                                                                    | Name New Hire Number Request Approval Fiscal Year Request Approval Ca                                                                                                    |                               | est Approval Calendar Mor                         | ith                                                           |                    |            |          |
|----------------------------------------------------------------------------------------------------|----------------------------------------------------------------------------------------------------|-------------------------------|---------------------------------------------------|---------------------------------------------------------------|--------------------|------------|----------|
| < Customer Na                                                                                                    | ame>                                                                                                    | < New Hire Number>            | < Request Approval Fiscal Year>                   | < Request Approval Calendar Month>                            |                    | onth>      |          |
| <customer name<="" td=""><td colspan="2">Name&gt; <new hire="" number=""> <request approval="" fisca<="" td=""><td><request approval="" fiscal="" year=""></request></td><td colspan="2"><request approval="" calendar="" month=""></request></td><td>&lt;۱&gt;</td><td></td></request></new></td></customer> | Name> <new hire="" number=""> <request approval="" fisca<="" td=""><td><request approval="" fiscal="" year=""></request></td><td colspan="2"><request approval="" calendar="" month=""></request></td><td>&lt;۱&gt;</td><td></td></request></new> |                               | <request approval="" fiscal="" year=""></request> | <request approval="" calendar="" month=""></request>          |                    | <۱>        |          |
| <customer name=""> <new hire="" number=""></new></customer>                                                                                                    |                                                                                                    | <new hire="" number=""></new> | <request approval="" fiscal="" year=""></request> | equest Approval Fiscal Year> <a>Request Approval Calendar</a> |                    | <١>        |          |
|                                                                                                    |                                                                                                    |                               |                                                   |                                                               |                    |            |          |
| ÷                                                                                                    |                                                                                                    | New                           | Hire Number                                       |                                                               | <# Customer Name#> | <#Customer | Name#>   |
| <#                                                                                                    | Reque                                                                                                    | est Approval Fiscal Year#>    | <# Request Approval Calendar                      | Month#>                                                       | <#1234#>           |            | <#1234#> |
|                                                                                                    |                                                                                                    |                               | <#Request Approval Calendar Month#>               |                                                               | <#1234#>           |            | <#1234#> |
| <#Re                                                                                                    | <#Request Approval Fiscal Year#>                                                                                                    |                               | <#Request Approval Calendar Month#>               |                                                               | <#1234#>           | <          | <#1234#> |
|                                                                                                    |                                                                                                    |                               |                                                   |                                                               |                    |            |          |

#### 19. Move data items to rows and columns to meet reporting requirements.

<#Request Approval Calendar Month#>

| New Hire Number    | <# New Hire Actual Sta | art Fiscal Year#>   | <#New Hire Actual Start Fiscal Year#> |                     |  |  |
|--------------------|------------------------|---------------------|---------------------------------------|---------------------|--|--|
|                    | <# New Hire Series#>   | <#New Hire Series#> | <#New Hire Series#>                   | <#New Hire Series#> |  |  |
| <# Customer Name#> | <#1234#>               | <#1234#>            | <#1234#>                              | <#1234#>            |  |  |
| <#Customer Name#>  | <#1234#>               | <#1234#>            | <#1234#>                              | <#1234#>            |  |  |

<#1234#>

<#1234#>